# FISCA FAC

# Manifesto de carga

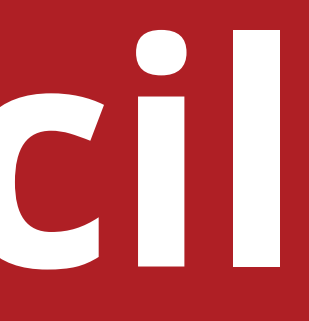

# Necessário para MDF-e

### **Cadastrar**:

- Veículo: é necessário cadastrar o veículo que será usado nesse transporte.
- **Condutor/motorista:** é necessário ter o motorista cadastrado.
- Possuir a **chave de acesso** da NF-e ou CT-e do produto que será transportado.

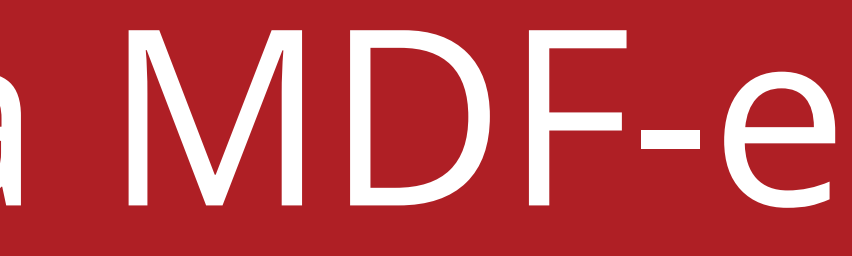

≡ Início Duvidas Suporte? Minhas parcelas em aberto

Bem-vindo ao Fiscal Fácil! Estamos felizes por ter você conosco 😃

### • Clique em "MDF-e".

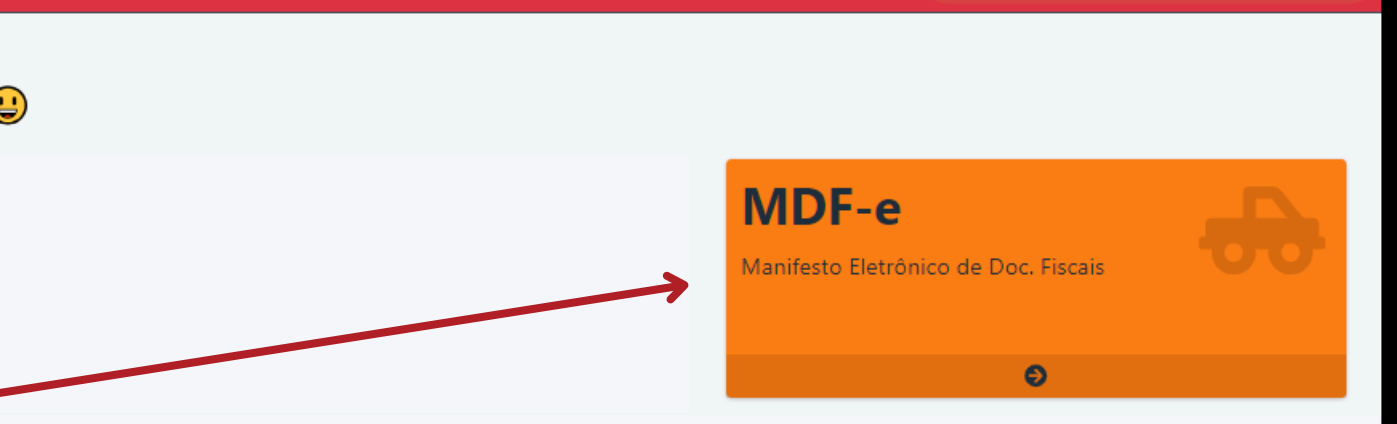

# Local de carregamento e descarregamento:

- Aperte na Lupa e busque pela cidade onde será Carregado.
- Aperte na Lupa e busque pela cidade onde será Descarregado.
- Em seguida coloque o **CEP** de Carregamento e de Descarregamento.

| Pesquisa               |
|------------------------|
| campo grande           |
| Mostrar 50 V Registros |
| Código                 |
| 2701506                |
|                        |
| 5002704                |
|                        |

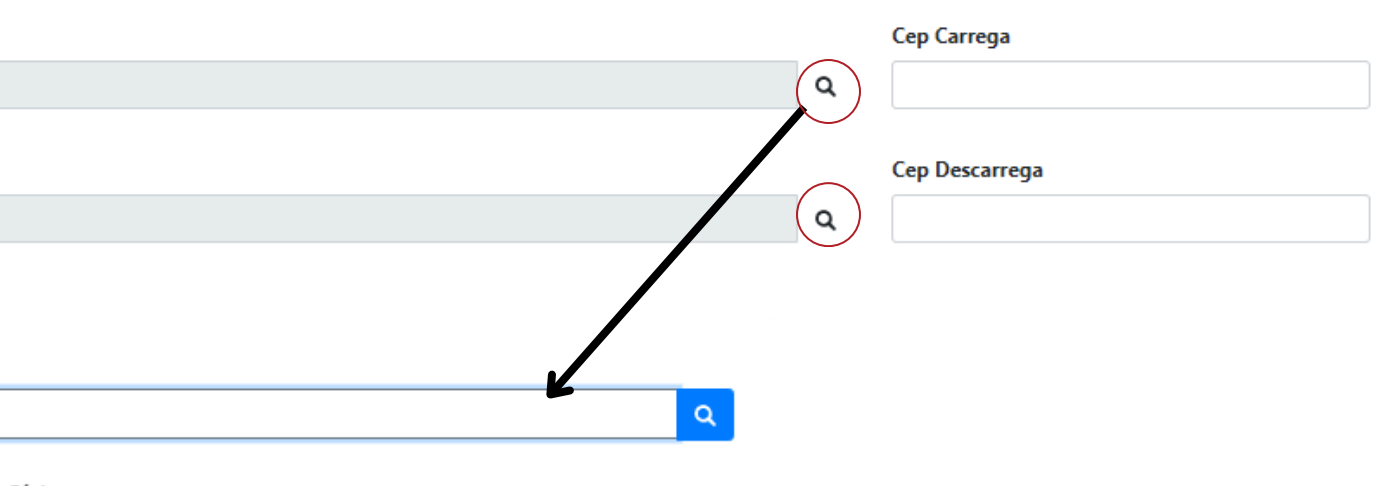

#### r Página

| Cidade                | UF |
|-----------------------|----|
| CAMPO GRANDE          | AL |
| CAMPO GRANDE          | MS |
| CAMPO GRANDE DO PIAUI | PI |

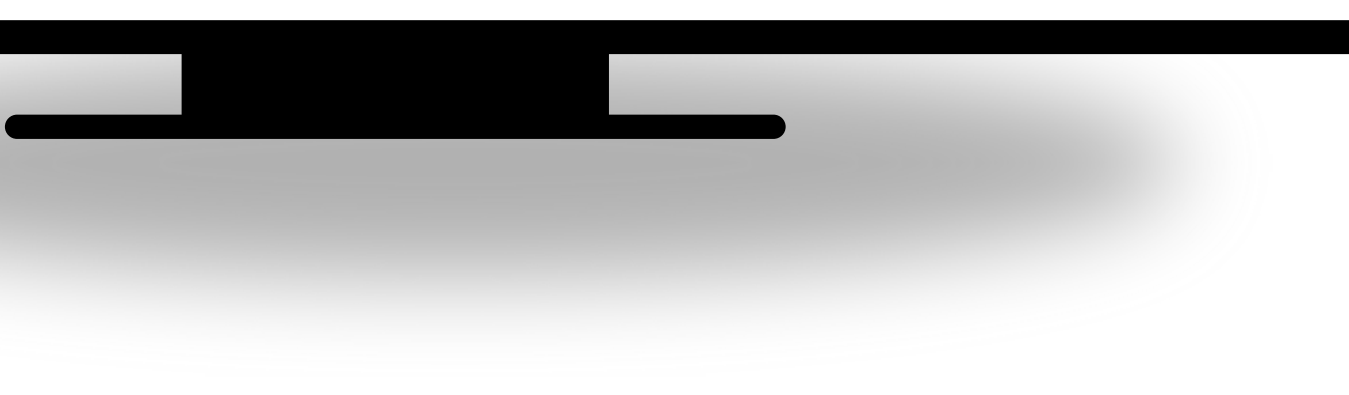

#### **Condutor:**

- Aperte na **Lupa**.
- Pesquise pelo nome do motorista ou toque em cima do nome dele.
- Finalizado.

| ondutor  |                               |               |                   |
|----------|-------------------------------|---------------|-------------------|
|          |                               |               |                   |
|          |                               |               |                   |
|          |                               |               |                   |
|          |                               |               |                   |
| Pesqui   | sa                            |               |                   |
| Digite   | aqui e pressio                | one a tecla   | Enter para buscar |
| Mostrar  | 50 🗸 Registr                  | ros por Págii | na                |
|          | Código                        | Nom           | e                 |
|          | 1172                          | Moto          | orista Teste      |
|          | 748                           | Soluç         | ,ão sistemas      |
|          | 1128                          | TEST          | E                 |
|          |                               |               |                   |
|          |                               |               |                   |
| Listagem | com 3 Registro(s)<br>Anterior | Próxima       | Última            |

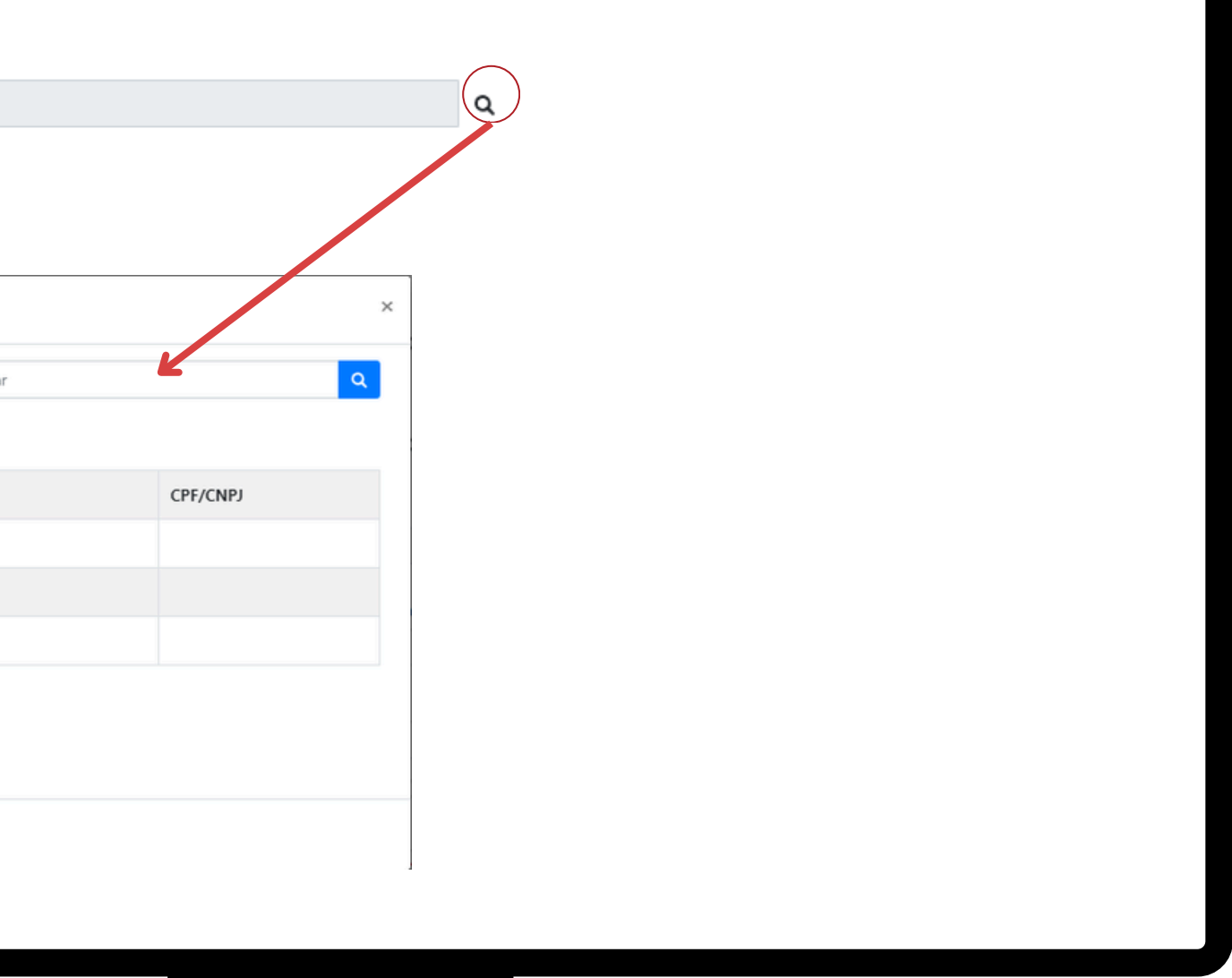

#### Veículo:

- Aperte na **Lupa**.
- Pesquise pelo nome/modelo do veículo ou toque em cima do nome dele.
- Finalizado.

|                    |                          |                     | ٩ |
|--------------------|--------------------------|---------------------|---|
| Pesquisa           | sione a tecla Enter para | buscar              | a |
| Mostrar 50 V Regis | stros por Página         |                     |   |
| Código             | Placa                    | Descricao           |   |
| 1595               | Solu123                  | PEGEOT/208 GRIFFE A |   |
|                    |                          |                     |   |

Fechar

#### Listagem com 2 Registro(s)

| Início | Anterior | Próxima | Última |
|--------|----------|---------|--------|
|--------|----------|---------|--------|

#### Informações da Nota Fiscal:

**Produto Predominante:** Coloque aqui o nome do produto em maior quantidade da nota fiscal.

**Peso Carga:** É o peso total de todos os produtos contidos nessa nota fiscal.

**Valor da Carga:** O valor da carga é como o preço de tudo o que está dentro do caminhão. Pense nas TVs, roupas, alimentos ou qualquer outra coisa que esteja sendo transportada. Esse valor é somado para determinar o custo total da carga.

\*Essas informações devem ser da nota fiscal do produto que esta sendo transportado.

| ominante |          |          |
|----------|----------|----------|
|          |          |          |
|          |          |          |
|          |          |          |
|          |          |          |
|          |          |          |
|          |          |          |
|          |          |          |
|          |          |          |
|          |          |          |
|          |          |          |
|          |          |          |
|          |          |          |
|          |          |          |
|          |          |          |
|          |          |          |
|          |          |          |
|          | ominante | ominante |

Peso Carga

Valor da Carga

#### **Tipo de Emitente:**

**Prestador de serviço de transporte:** Marque essa opção caso sua empresa seja uma transportadora.

**Exemplo:** é uma empresa ou autônomo especializado no transporte de cargas e, por isso, presta o serviço, mediante a cobrança de frete

**CPF/CNPJ do Contratante/Tomador:** Nesse campo informe o CPF/CNPJ da empresa que contratou o seu serviço de transporte.

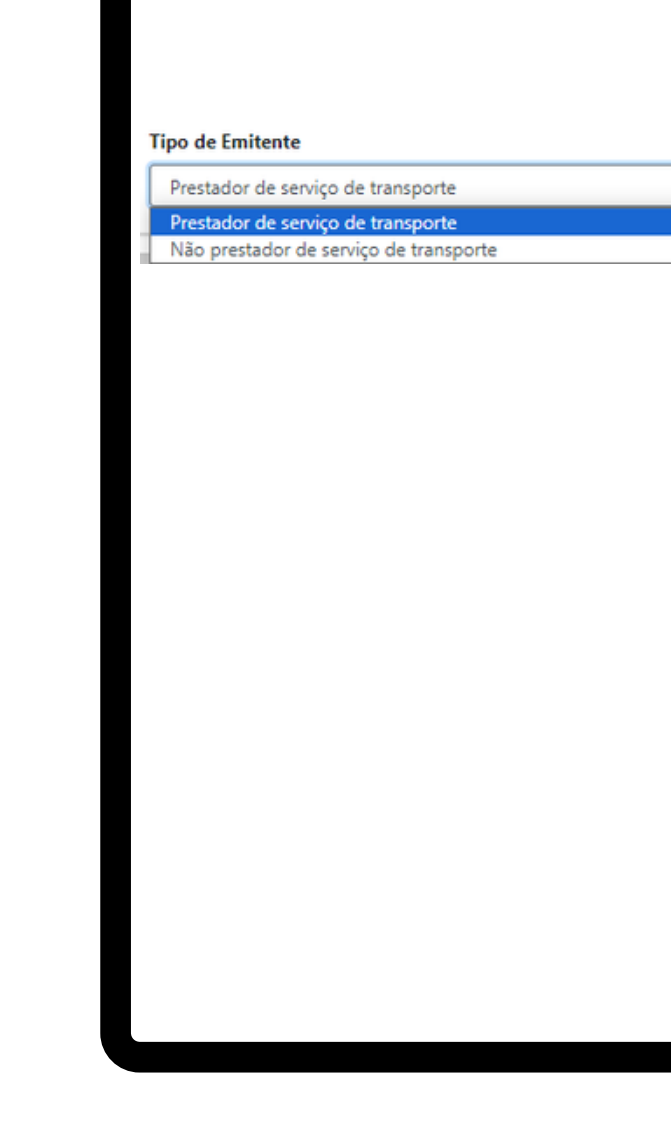

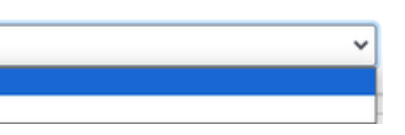

CPF/CNPJ do Contratante/Tomador

Tipo de Emitente

Não prestador de serviço de transport Prestador de serviço de transporte

#### **Tipo de Emitente:**

**Não prestador de serviço de transporte:** Caso você não seja transportadora marque essa opção.

**Exemplo:** Digamos que você tenha uma loja de móveis e precise levar algumas peças até outra filial da sua própria empresa. Se você usar o seu próprio caminhão para fazer esse transporte, você é um Não Prestador de Serviço de Transporte. Não está prestando serviço a terceiros; está apenas movendo sua própria carga.

**CPF/CNPJ do Contratante/Tomador:** Nesse campo informe o CPF/CNPJ da empresa que contratou o seu serviço de transporte.

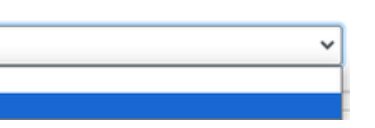

CPF/CNPJ do Contratante/Tomador

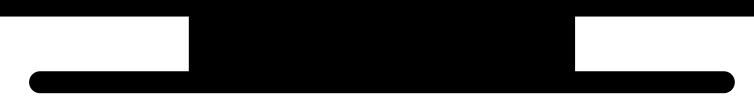

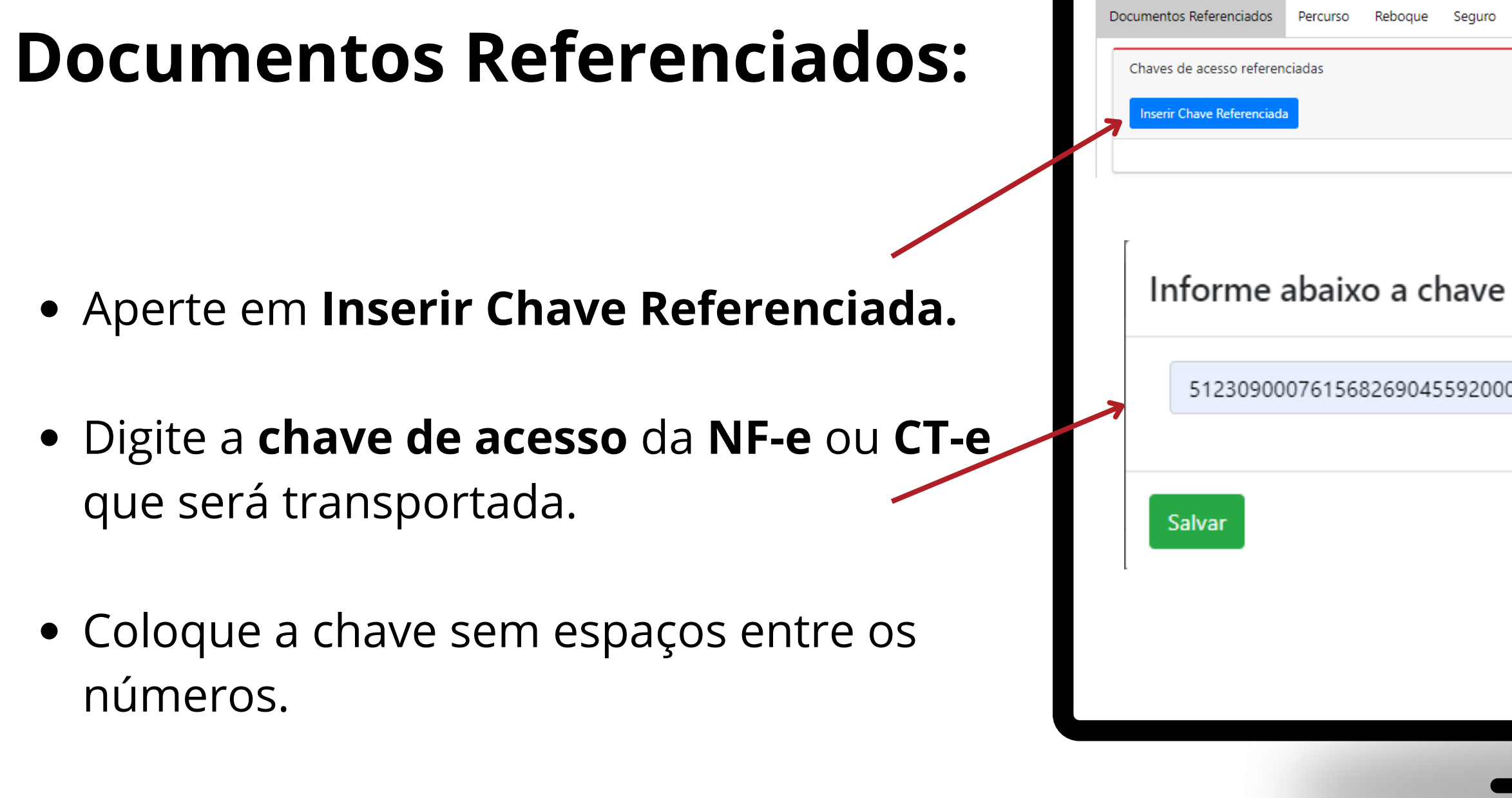

| Vale Pedágio Observações |          |   |
|--------------------------|----------|---|
|                          |          |   |
|                          |          |   |
|                          |          |   |
|                          |          | 1 |
| e de acesso              |          |   |
|                          |          | - |
| 0000004371000239774      |          |   |
|                          |          |   |
|                          | Cancelar |   |
|                          |          | ] |
|                          |          |   |
|                          |          |   |
|                          |          |   |
|                          |          |   |
|                          |          |   |
|                          |          |   |
|                          |          |   |

#### UF dos Estados de Percurso:

- Deixe em branco essa área se o transporte for dentro do próprio Estado.
- Informe os Estados por onde o veículo irá passar.

\* **Não precisa** informar o Estado de origem e nem o de chegada, informe apenas os Estados que estão no seu percurso.

**Exemplo:** Se você está transportando móveis de São Paulo (SP) para Fortaleza (CE), os estados de percurso podem ser MG, RJ, ES, BA, PE, PB, RN. O caminhão vai cruzar todos esses estados até chegar ao destino final.

| Documentos Referenciados | Percurso   | Rebo | oque | Seguro |
|--------------------------|------------|------|------|--------|
| UF dos Estados de Percu  | rso        |      |      |        |
| AC                       | <b>*</b> + |      |      |        |
| #                        |            |      | UF   |        |
| 1                        |            |      |      |        |
| 2                        |            |      |      |        |
| 3                        |            |      |      |        |
| 4                        |            |      |      |        |
| 5                        |            |      |      |        |
| 6                        |            |      |      |        |
| 7                        |            |      |      |        |
| 7                        |            |      |      |        |
|                          |            |      |      |        |

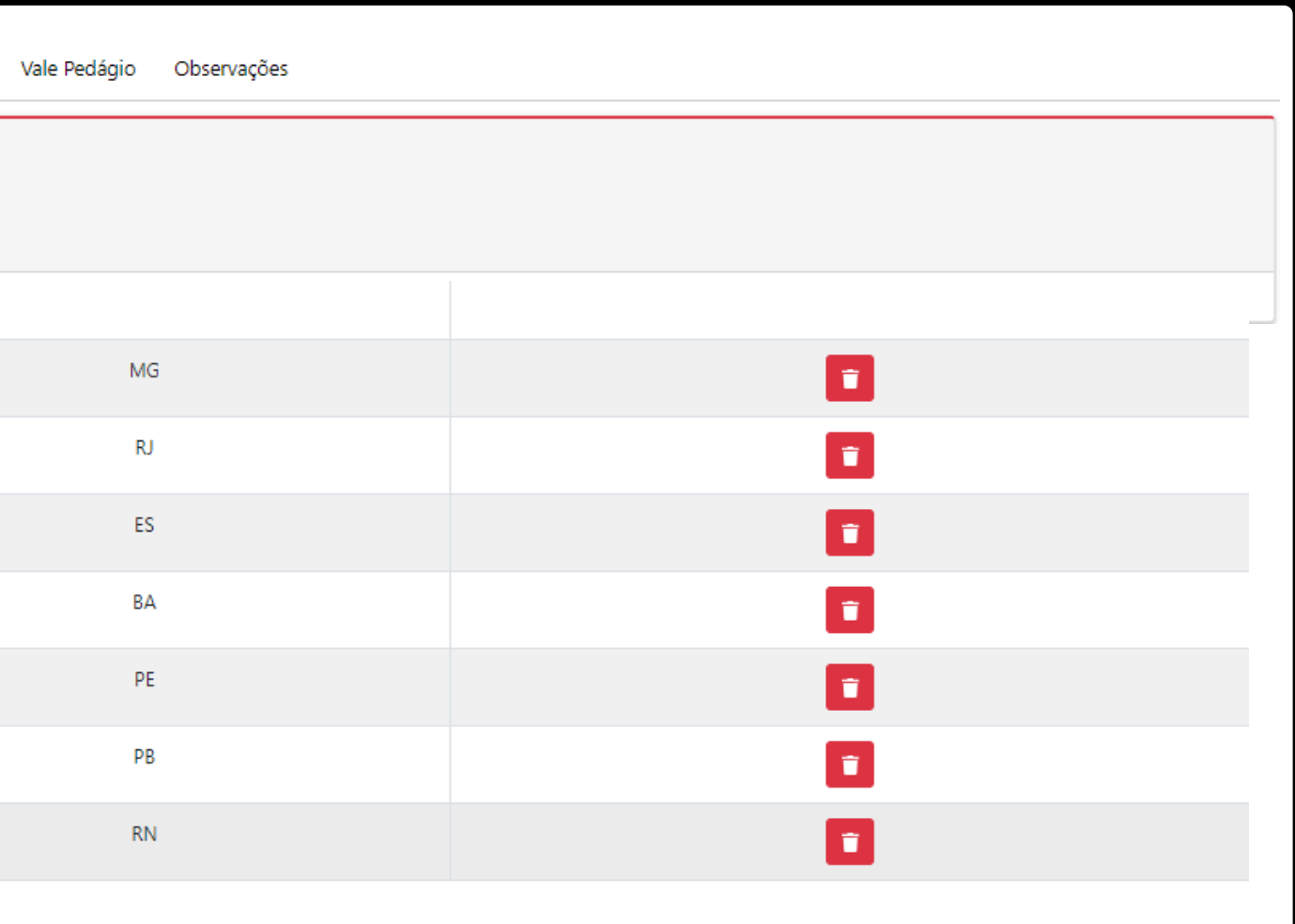

#### Veículos de Reboque:

- Caso utilize reboque, informe nesse campo o seu reboque. (Máximo de 3 reboques)
- Caso não utilize reboque, pode deixar em branco esse campo.

| Veiculos de Reboque (3 no máximo) Inserir Reboque Digite aqui e presione a tecla Enter para buscar Mostrar D Registros or Página Código Placa Descricao 1012 SOL1234 NOME DO REBOQUE Fechar Listagem com 1 Registro(s) Início Anterior Próxima Últim                                                                                                    |            |                 |               |                      |        |              |                            | ,             |       |
|----------------------------------------------------------------------------------------------------|------------|-----------------|---------------|----------------------|--------|--------------|----------------------------|---------------|-------|
| Inserir Reborue         Pesquise         Digite aqui e physione a tecla Enter para buscar         Mostrar       Solware         Solware       Registros for Página         Código       Placa       Descricao         1012       SOL1234       NOME DO REBOQUE         Listagem com 1 Registro(s)         Fechar                                                                      | Veiculos d | le Reboque (3 n | no máximo)    | )                    |        |              |                            |               |       |
| Listagem com 1 Registro(s)         Listagem com 1 Registro(s)         Fechar                                                                                                    | Inserir Re | boque           |               |                      |        |              |                            |               |       |
| Céclia e pressione a tecla Enter para buscar         Mostrar SO Registros tor Página         Código Placa Descricao         1012       SOL1234       NOME DO REBOQUE         Listagem com 1 Registro(s)         Fechar                                                                                                    |            |                 |               |                      |        |              |                            |               |       |
| Pesquisa         Digite aqui e pressione a tecla Enter para buscar         Mostrar       SO         Registros tor Página         Código       Placa       Descricao         1012       SOL1234       NOME DO REBOQUE         Listagem com 1 Registro(s)         Listagem com 1 Registro(s)         Listagem com 1 Registro(s)         Início       Anterior       Próxima       Últim |            |                 |               |                      |        |              |                            |               |       |
| Codigo       Placa       Descricao         Código       Placa       Descricao         1012       SOL1234       NOME DO REBOQUE                                                                                                    |            | Deccu           | uice.         |                      |        |              |                            |               |       |
| Mostrar       50 V       Registros for Página         Código       Placa       Descricao         1012       SOL1234       NOME DO REBOQUE         Fechar       Listagem com 1 Registro(s)         Início       Anterior       Próxima       Últim                                                                                                    |            | Digite ag       | ui e pression | e a tecla Enter para | buscar |              |                            |               | c     |
| Mostrar       SO       Registros for Página         Código       Placa       Descricao         1012       SOL1234       NOME DO REBOQUE         Fechar       Listagem com 1 Registro(s)         Início       Anterior       Próxima       Últim                                                                                                    |            |                 |               |                      |        |              |                            |               |       |
| Código     Placa     Descricao       1012     SOL1234     NOME DO REBOQUE       Listagem com 1 Registro(s)       Fechar                                                                                                    |            | Mostrar 50      | ) 🗸 Registros | por Página           |        |              |                            |               |       |
| 1012     SOL1234     NOME DO REBOQUE       Listagem com 1 Registro(s)       Fechar       Início     Anterior     Próxima     Últime                                                                                                    |            | Cá              | ódigo         | Placa                | Des    | cricao       |                            |               |       |
| Fechar Listagem com 1 Registro(s)<br>Início Anterior Próxima Últim                                                                                                    |            | 1               | 012           | SOL1234              | NOM    | /IE DO REBOO | QUE                        |               |       |
| Fechar Listagem com 1 Registro(s)<br>Início Anterior Próxima Últim                                                                                                    |            |                 |               |                      |        |              |                            |               |       |
| Fechar Listagem com 1 Registro(s)                                                                                                    |            |                 |               |                      |        |              |                            |               |       |
|                                                                                                    |            | Fechar          |               |                      |        | Listagem co  | om 1 Registro(<br>Anterior | s)<br>Próxima | Últim |
|                                                                                                    |            |                 |               |                      |        |              |                            |               |       |
|                                                                                                    |            |                 |               |                      |        |              |                            |               |       |
|                                                                                                    |            |                 |               |                      |        |              |                            |               |       |
|                                                                                                    |            |                 |               |                      |        |              |                            |               |       |

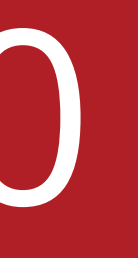

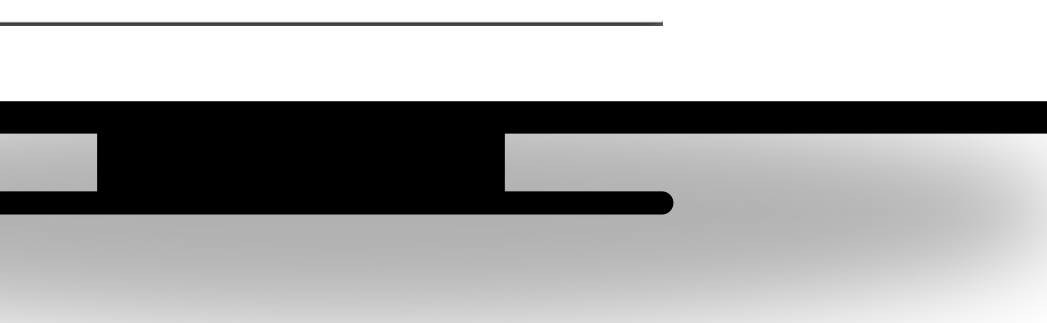

**Seguro:** 

• Caso utilize seguradora de carga em seus transportes, informe aqui o **número da** Averbação.

Reponsável pelo Seguro: Informe quem é o responsável pelo seguro da carga.

| Inser | ir Averbação                      |                                 |                   |          |  |
|-------|-----------------------------------|---------------------------------|-------------------|----------|--|
| Resp  | oonsável pelo Seguro da Carga     | ~                               | Nº Apólice Seguro | Nº RNTRC |  |
| En    | nitente                           | atacão do servico de transporte |                   |          |  |
|       | shatante - nesponsaver pela contr | nação do serviço de transporte  | ]                 |          |  |
|       |                                   |                                 |                   |          |  |
|       |                                   |                                 |                   |          |  |
|       |                                   |                                 |                   |          |  |
|       |                                   |                                 |                   |          |  |
|       |                                   |                                 |                   |          |  |
|       |                                   |                                 |                   |          |  |
|       |                                   |                                 |                   |          |  |
|       |                                   |                                 |                   |          |  |

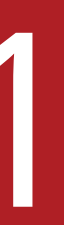

### Vale Pedágio:

• Caso você vá fazer um transporte remunerado de carga e utilize vale pedágio, informe os dados nesse campo.

\*Para empresas que esteja fazendo um transporte próprio não é obrigatório.

| ocumentos Referenciados Percurso Reboque | Seguro Vale Pedágio Observações           |  |
|------------------------------------------|-------------------------------------------|--|
|                                          |                                           |  |
| Informações de Vale Pedágio              |                                           |  |
| Inserir Vale Pedágio                     |                                           |  |
| insent vale redagio                      |                                           |  |
|                                          |                                           |  |
| Informações do Pedágio                   |                                           |  |
| Tipo do Vale Pedagio                     | Categoria de Combinação Veicular          |  |
| TAG                                      | Veículo Comercial 2 eixos                 |  |
|                                          |                                           |  |
| Número do comprovante de compra          | Valor do Vale-Pedagio                     |  |
|                                          |                                           |  |
| CNPI da empresa fornecedora do Vale-     | CNPI/CPE do responsável pelo pagamento do |  |
| Pedágio                                  | Vale-Pedágio                              |  |
|                                          |                                           |  |
|                                          |                                           |  |
| Salvar                                   | Cancelar                                  |  |
|                                          |                                           |  |
|                                          |                                           |  |
|                                          |                                           |  |

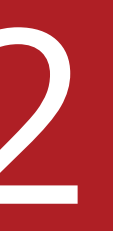

### **Observações:**

• Caso você queira informar alguma **observação** para esse manifesto, informe nesse campo.

| ocumentos Referenciados  | Percurso | Reboque | Seguro | Vale Pedágio | Observações |  |
|--------------------------|----------|---------|--------|--------------|-------------|--|
| Preencha aqui as observa | ções     |         |        |              |             |  |
| Observações              |          |         |        |              |             |  |
|                          |          |         |        |              |             |  |
|                          |          |         |        |              |             |  |
|                          |          |         |        |              |             |  |
|                          |          |         |        |              |             |  |
|                          |          |         |        |              |             |  |
|                          |          |         |        |              |             |  |
|                          |          |         |        |              |             |  |
|                          |          |         |        |              |             |  |
|                          |          |         |        |              |             |  |
|                          |          |         |        |              |             |  |
|                          |          |         |        |              |             |  |
|                          |          |         |        |              |             |  |
|                          |          |         |        |              |             |  |
|                          |          |         |        |              |             |  |
|                          |          |         |        |              |             |  |
|                          |          |         |        |              |             |  |

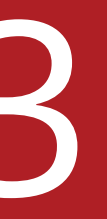

### Salvando

### Salvar:

- Após realizar todas as alterações da nota, clique em **Salvar**.
- Aperte em "OK"

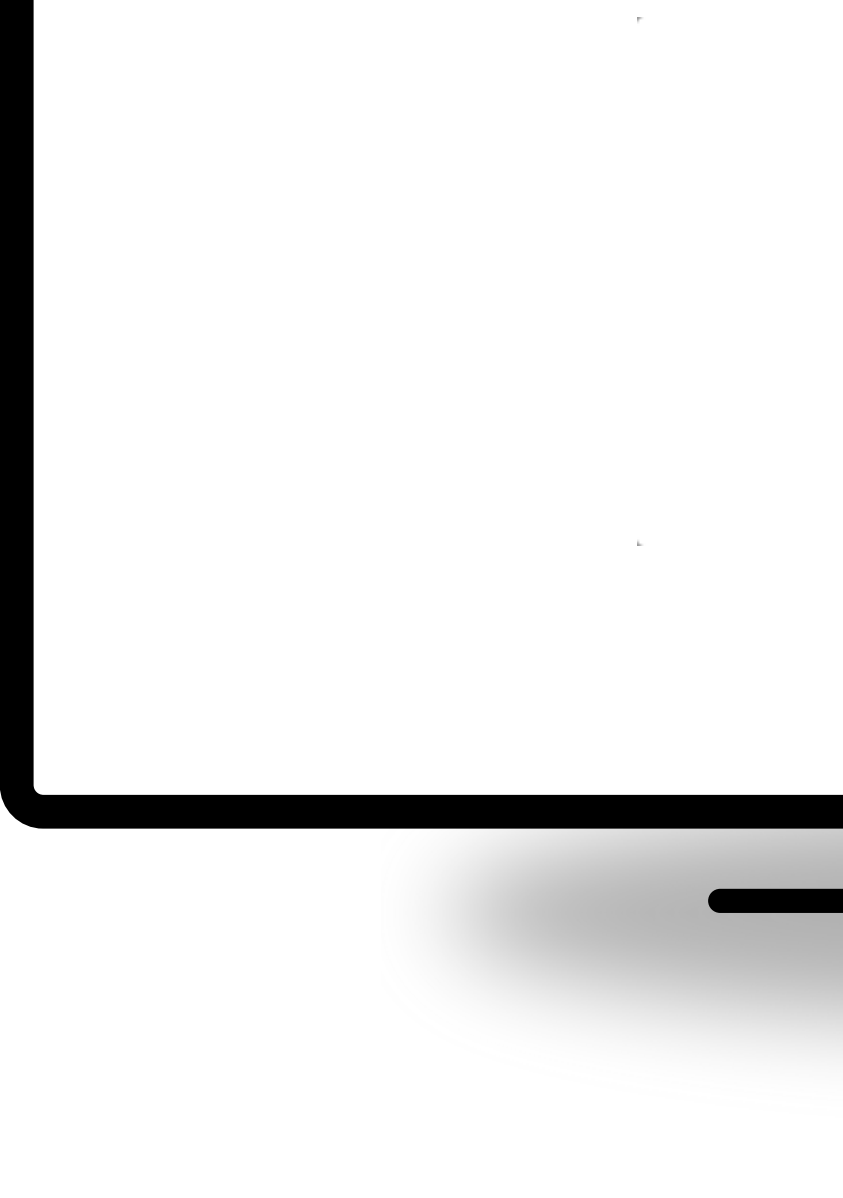

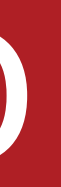

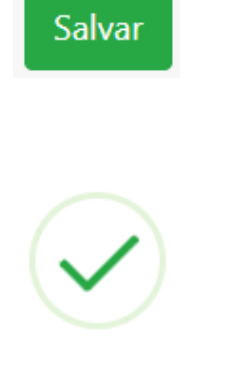

#### Que bom!

MDF-e salva com sucesso.

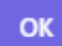

### Envio

Logo ao salvar seu manifesto ele ficará com o status em Digitação. Estando em Digitação seu manifesto ainda não foi enviado para a SEFAZ então é possível fazer algumas alterações.

- Para **Enviar** o manifesto aperte no botão verde 🛃 .
- Para Editar o manifesto aperte no botão amarelo 🗹 .
- Para Visualizar o manifesto aperte no botão azul 🔒 .
- Para **Apagar** o manifesto aperte no botão vermelho 📑 .
- Para **Duplicar** o manifesto aperte no botão azul escuro

| Status T - Todas  | ~                               | Data Inicial 01/07/2024            | ]                  | Data Final 31/07/2024                             | ٥                          | QPesquisar     |                    |             |
|-------------------|---------------------------------|------------------------------------|--------------------|---------------------------------------------------|----------------------------|----------------|--------------------|-------------|
| Novo Cadastro     | 1                               |                                    |                    |                                                   |                            |                |                    |             |
|                   |                                 |                                    |                    |                                                   |                            |                |                    |             |
| Mostrando de 1 a  | té 1 de 1 registros             |                                    |                    |                                                   |                            |                |                    |             |
| Numero 👻          | Data Cadastro 🐳 🛙<br>16/07/2024 | Data Envio 👻 UF Carregamento<br>SP | + Placa<br>HTV3020 | <ul> <li>UF Descarregament</li> <li>CE</li> </ul> | o 🔶 Status<br>Em digitação | + #            |                    |             |
| Nenhum Filtro Ati | ivo                             |                                    |                    |                                                   |                            | Recolher Todos | Mostrar Todos Limi | par Filtn   |
| Data Envio        | Q, × A4\$ #\$ V                 | UF Carregamento Q, x AA‡ #₽ v      | Piaca Q            | × Aa‡ #ţ v                                        | UF Descarregame: Q. × Aa   | #‡ v Status    | Q, × A41           | ; # <u></u> |
|                   |                                 |                                    |                    |                                                   |                            |                |                    |             |
|                   |                                 |                                    |                    |                                                   |                            |                |                    |             |
|                   |                                 |                                    |                    |                                                   |                            |                |                    |             |
|                   |                                 |                                    |                    |                                                   |                            |                |                    |             |
|                   |                                 |                                    |                    |                                                   |                            |                |                    |             |
|                   |                                 |                                    |                    |                                                   |                            |                |                    |             |
|                   |                                 |                                    |                    |                                                   |                            |                |                    |             |
|                   |                                 |                                    |                    |                                                   |                            |                |                    |             |
|                   |                                 |                                    |                    |                                                   |                            |                |                    |             |
|                   |                                 |                                    |                    |                                                   |                            |                |                    |             |

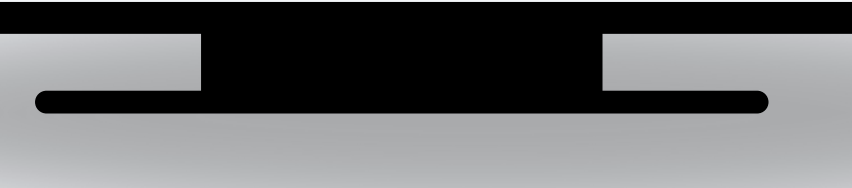

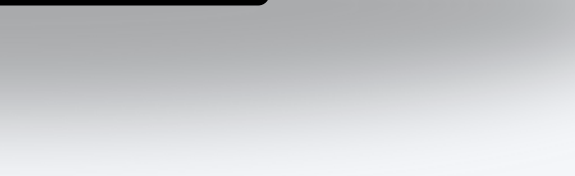